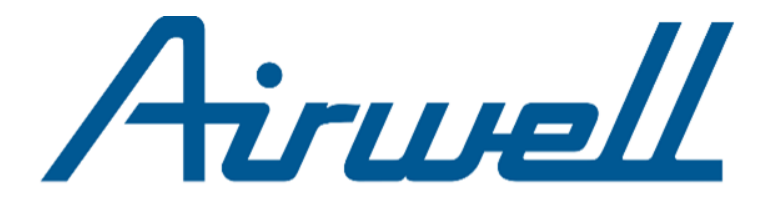

# MANUEL D'UTILISATION

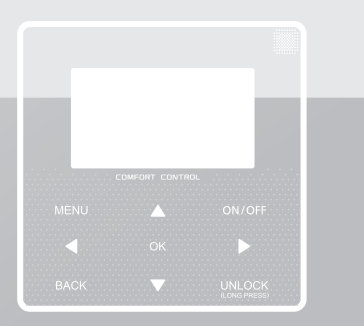

Merci d'avoir acheter notre produit.

Avant d'utiliser votre appareil, veuillez lire attentivement ce manuel et le conserver.

- Ce manuel décrit en détail les précautions à prendre pendant le fonctionnement.
- Afin de garantir un bon fonctionnement du contrôleur, veuillez lire attentivement ce manuel avant d'utiliser l'appareil.
- Pour plus de commodité, conservez ce manuel après l'avoir lu.

# SOMMAIRE

### **1 PRÉCAUTIONS GÉNÉRALES DE SÉCURITÉ**

2

3

| <ul> <li>1.1 A propos de la documentation</li> <li>1.2 Pour l'utilisateur</li> </ul> | 01<br>02 |
|--------------------------------------------------------------------------------------|----------|
| UN COUP D'OEIL DE L'INTERFACE UTILISATE                                              | EUR      |
| <ul><li> 2.1 L'apparence du contrôleur</li><li> 2.2 Icônes</li></ul>                 | 05<br>06 |
| PAGES D'ACCUEIL                                                                      |          |

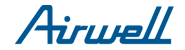

### 4 STRUCTURE DU MENU

| • | 4.1 | A propos de la structure du menu | <br>12 |
|---|-----|----------------------------------|--------|
| • | 4.2 | Aller à la structure du menu     | <br>12 |
|   | 4.0 |                                  | 40     |

#### **5 FONCTIONS DE BASE**

| • | 5.1 | Déverrouillage de l'écran         | 13 |
|---|-----|-----------------------------------|----|
| • | 5.2 | ON/OFF des fonctions              | 15 |
| • | 5.3 | Ajuster la température            | 19 |
| • | 5.4 | Réglage du mode de fonctionnement | 22 |

#### **6 MANUEL D'INSTALLATION**

| • | 6.1 | Mesure de sécurité                                    | 25 |
|---|-----|-------------------------------------------------------|----|
| • | 6.2 | Autres précautions                                    | 28 |
| • | 6.3 | Procédure d'installation et<br>réglages du contrôleur | 29 |
| • | 6.4 | Installation de la façade                             | 36 |

### 7 TABLE MODBUS

• 7.1 Spécification de communication du port Modbus ····· 38

Hiruell

## **1 PRÉCAUTIONS GÉNÉRALES DE SÉCURITÉ**

#### 1.1 A propos de la documentation

- La documentation originale est écrite en anglais. Toutes les autres langues sont des traductions.
- Les précautions décrites dans ce document couvrent des sujets très importants. Suivez-les attentivement.
- Toutes les activités décrites dans le manuel d'installation doivent être effectuées par un installateur agréé.
- 1.1.1 Signification des avertissements et des symboles

### 

Indique une situation entraînant la mort ou des blessures graves.

.....

### ⚠ DANGER: RISQUE D'ÉLECTROCUTION

Indique une situation pouvant entraîner une électrocution.

### ⚠ DANGER: RISQUE DE BRÛLURE

Indique une situation pouvant provoquer des brûlures en raison de températures extrêmement chaudes ou froides.

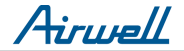

### 

Indique une situation pouvant entraîner la mort ou des blessures graves.

### 

Indique une situation pouvant entraîner des blessures mineures ou modérées.

### ♀ NOTE

Indique une situation pouvant entraîner des dommages matériels ou matériels.

### **i** INFORMATION

Indique des conseils utiles ou des informations supplémentaires.

#### 1.2 Pour l'utilisateur

• Si vous ne savez pas comment utiliser l'appareil, contactez votre installateur.

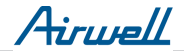

 L'appareil n'est pas destiné à être utilisé par des personnes, y compris des enfants, ayant des capacités physiques, sensorielles ou mentales réduites, ou manquant d'expérience et de connaissances, à moins qu'une personne responsable de leur sécurité ne les ait supervisées ou instruites concernant leur utilisation. Les enfants doivent être surveillés pour s'assurer qu'ils ne jouent pas avec le produit.

#### 

Ne rincez PAS l'appareil. Cela pourrait provoquer des décharges électriques ou un incendie.

### ♀ NOTE

- Ne placez aucun objet ou équipement sur le dessus de l'appareil.
- Ne vous asseyez pas, ne montez pas et ne montez pas sur l'appareil.

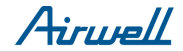

• Les unités sont marquées du symbole suivant:

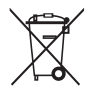

Cela signifie que les produits électriques et électroniques ne peuvent pas être mélangés avec des déchets ménagers non triés. Ne tentez pas de démonter le système vous-même: le démontage du système, le traitement du réfrigérant, de l'huile et des autres pièces doivent être effectués par un installateur agréé et doivent être conformes à la législation en vigueur. Les unités doivent être traitées dans une installation de traitement spécialisée pour être réutilisées, recyclées et récupérées. En vous assurant que ce produit est éliminé correctement, vous contribuerez à la prévention des conséquences négatives potentielles sur l'environnement et la santé humaine. Pour plus d'informations, contactez votre installateur ou les autorités locales.

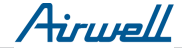

#### 2 UN COUP D'OEIL DE L'INTERFACE UTILISATEUR

#### 2.1 L'apparence du contrôleur

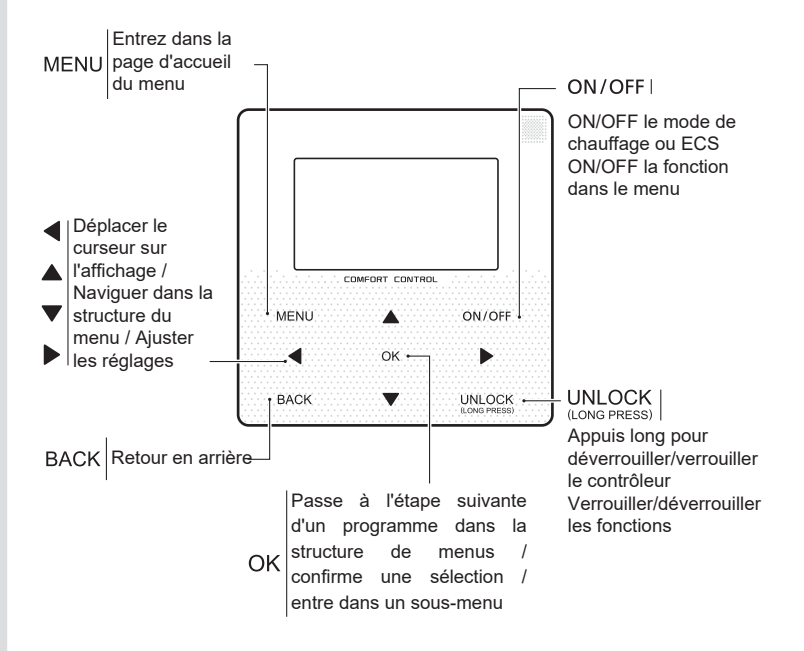

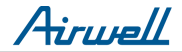

#### 2.2 Icônes

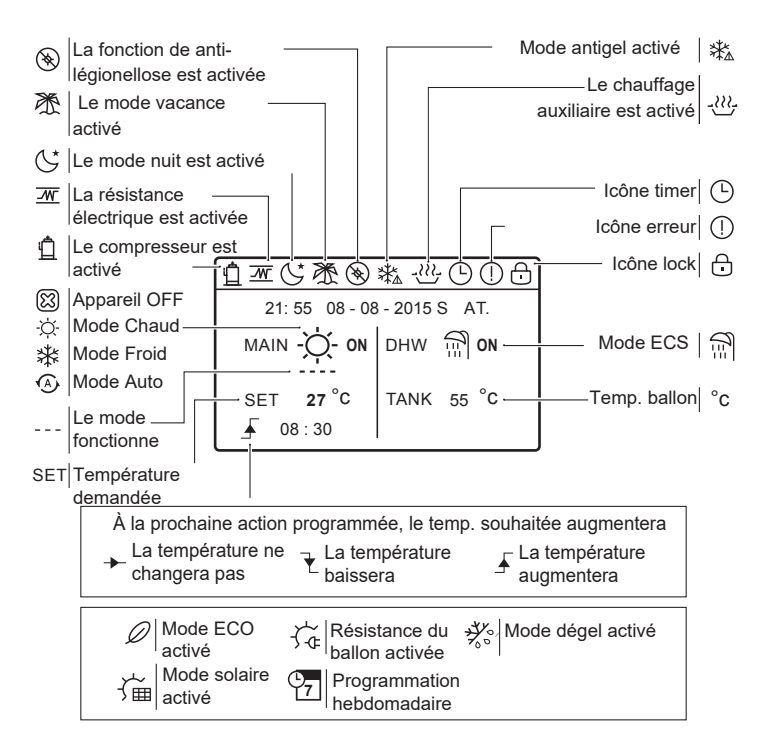

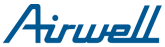

### **3 PAGES D'ACCUEIL**

#### 3.1 À propos des pages d'accueil

Vous pouvez utiliser les pages d'accueil pour lire et modifier les paramètres destinés à une utilisation quotidienne. Ce que vous pouvez voir et faire sur les pages d'accueil est décrit, le cas échéant. Selon la configuration du système, les pages d'accueil suivantes peuvent être possibles:

- Température de la pièce (ROOM )
- Température de sortie d'eau (MAIN)
- Température du ballon ECS (TANK)

ECS = Eau Chaude Sanitaire

Page d'accueil 1 :

Si vous avez réglé le paramètre WATER FLOW TEMP. comme OUI et ROOM TEMP. comme NON. Il n'y aura que la page principale. Le système a pour fonction de chauffer le sol et de produire de l'eau chaude. La page suivante apparaîtra :

NOTE :

Toutes les images du manuel sont utilisées pour expliquer, les pages réelles à l'écran peuvent avoir une différence..

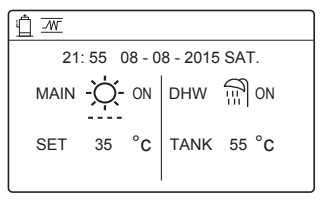

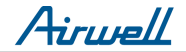

#### Page d'accueil 2 :

Si vous avez réglé le paramètre WATER FLOW TEMP. comme NON et ROOM TEMP. comme OUI. Il n'y aura que la page principale. Le système a pour fonction de chauffer le sol et de produire de l'eau chaude. La page suivante apparaîtra :

NOTE :

L'interface doit être installée dans la pièce chauffer pour vérifier la température ambiante.

| 21: 55 08 - 08 - 2015 SAT. |            |  |  |  |
|----------------------------|------------|--|--|--|
| ROOM - C- ON               |            |  |  |  |
| SET 27 °C                  | TANK 55 °C |  |  |  |

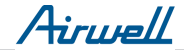

#### Page d'accueil 3 :

Si vous avez réglé le paramètre WATER FLOW TEMP. comme OUI et ROOM TEMP. comme OUI. Il y aura la page principale et la page secondaire. Le système a la fonction incluant le chauffage au sol et la climatisation. La page suivante apparaîtra :

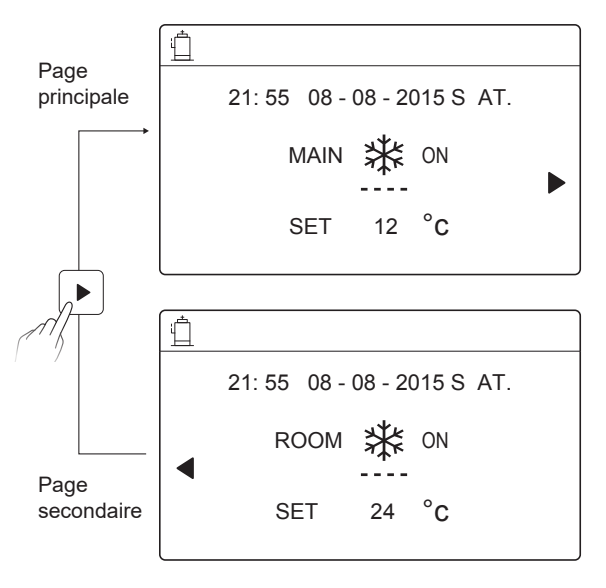

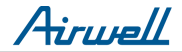

#### Page d'accueil 4 :

Si vous avez réglé le paramètre WATER FLOW TEMP. comme OUI et ROOM TEMP. comme OUI. Il y aura la page principale et la page secondaire. Le système a la fonction incluant le chauffage au sol, la climatisation et la production d'eau chaude.

La page suivante apparaîtra :

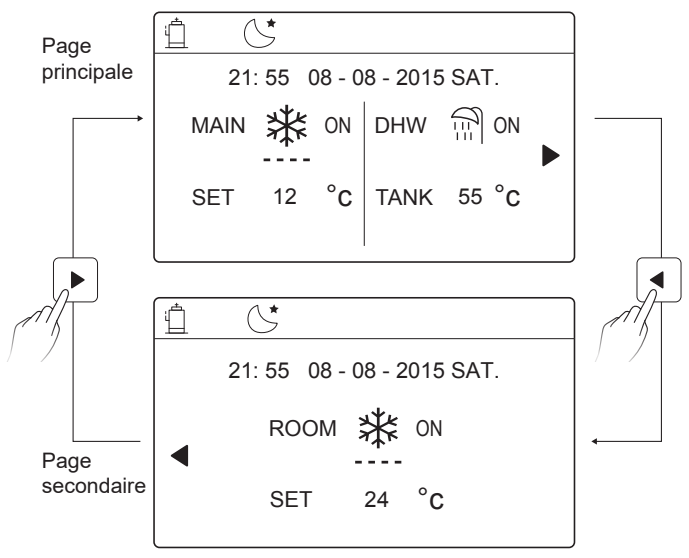

Airwell

#### Page d'accueil 5 :

Si vous avez réglé le paramètre WATER FLOW TEMP. comme OUI et ROOM TEMP. comme OUI. Il y aura la page principale et la page secondaire. Le système a la fonction, climatisation.

La page suivante apparaîtra :

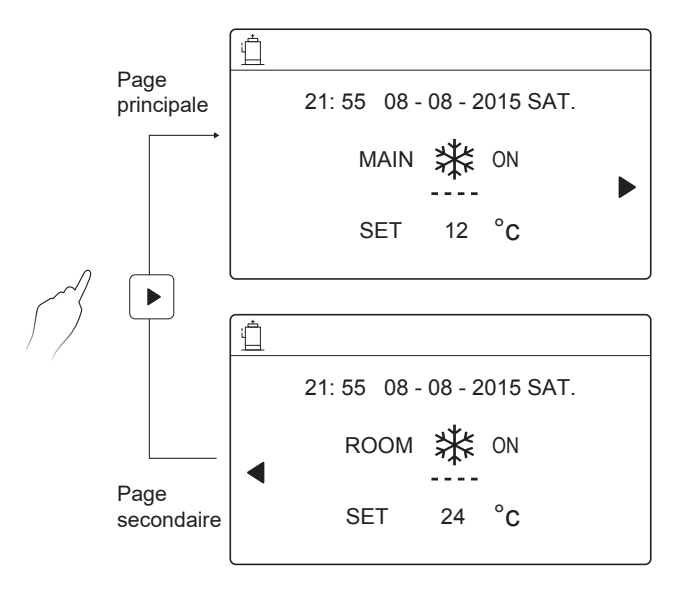

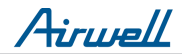

### **4 STRUCTURE DU MENU**

#### 4.1 A propos de la structure du menu

Vous pouvez utiliser la structure de menus pour lire et configurer des paramètres qui ne sont PAS destinés à une utilisation quotidienne. Ce que vous pouvez voir et faire dans la structure de menu est décrit, le cas échéant.

#### 4.2 Aller à la structure du menu

À partir d'une page d'accueil, appuyez sur " MENU ". Résultat : la structure du menu apparaît :

| MENU                                                                               | MENU                                          |
|------------------------------------------------------------------------------------|-----------------------------------------------|
| OPERATE MODE                                                                       | SERVICE INFORMATION                           |
| PRESET TEMPERATURE<br>DOMESTIC HOT WATER(DHW)<br>SCHEDULE<br>OPTIONS<br>CHILD LOCK | OPERATION PARAMRTER<br>FOR SERVICEMAN         |
| OK   ENTER   ● SCROLL   1/2                                                        | OK         ENTER         ▲ SCROLL         2/2 |

#### 4.3 Naviguer dans la structure du menu

Utilisez " ▼ " " ▲ " pour faire défiler.

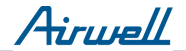

### **5 FONCTIONS DE BASE**

#### 5.1 Déverrouillage de l'écran

Si l'îcone 🕞 est sur l'écran, le contrôleur est vérouillé. La page suivante est affichée :

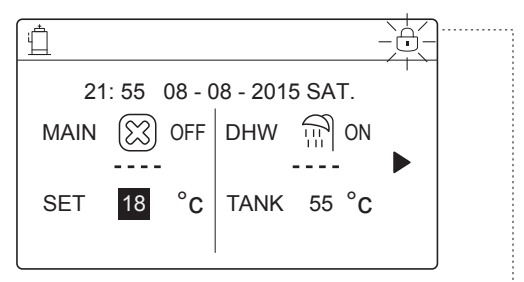

Appuyez sur n'importe quelle touche, l'icône 🔂 clignotera. Appuyez longuement sur la touche " UNLOCK ". L'icône 🔂 disparaîtra, l'interface peut être contrôlée.

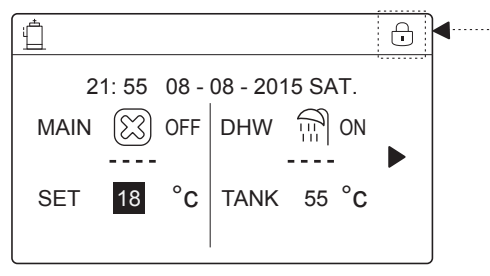

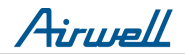

L'interface sera verrouillée s'il n'y a pas de manipulation pendant une longue période (environ 60 secondes). Si l'interface est déverrouillée, appuyez longuement sur "déverrouiller" pour verrouiller l'interface.

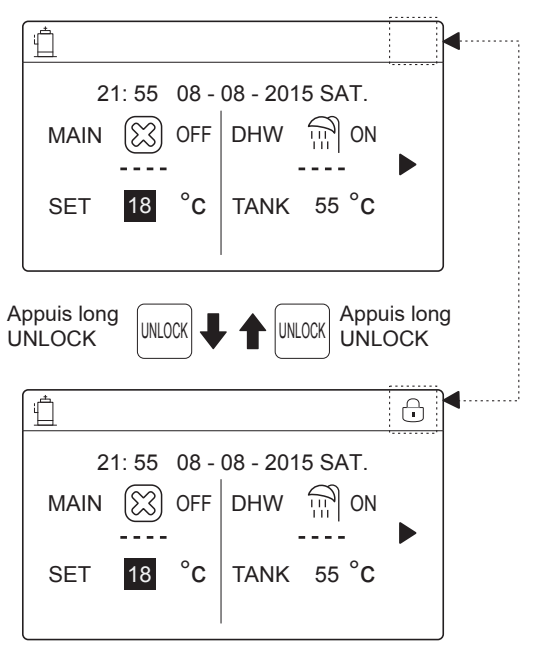

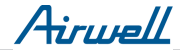

#### 5.2 ON/OFF des fonctions

Utilisez l'interface pour allumer ou éteindre l'appareil pour le chauffage ou le refroidissement de volume.

- L'interrupteur ON / OFF de l'appareil peut être contrôlé par l'interface si le THERMOSTAT AMBIANT est NON (voir la section RÉGLAGES DU THERMOSTAT AMBIANT sur le manuel d'installation et d'installation).
- Appuyez sur " ◀ " " ▲ " sur la page d'accueil, le curseur noir apparaîtra :

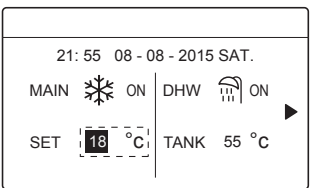

1 ) When the cursor is on space operation mode side (Including heat mode 3; cool mode 3; and auto mode (A), press "ON/OFF" key to turn on/off the operation mode

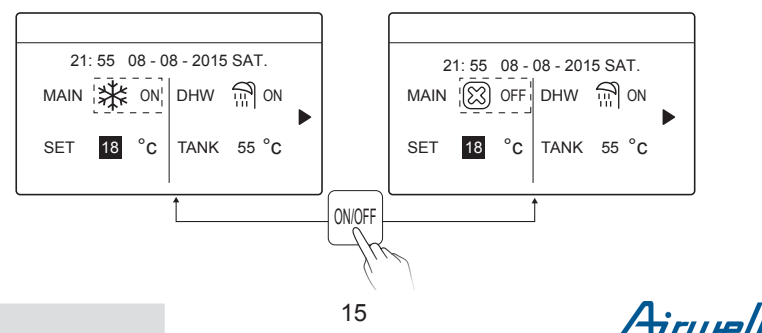

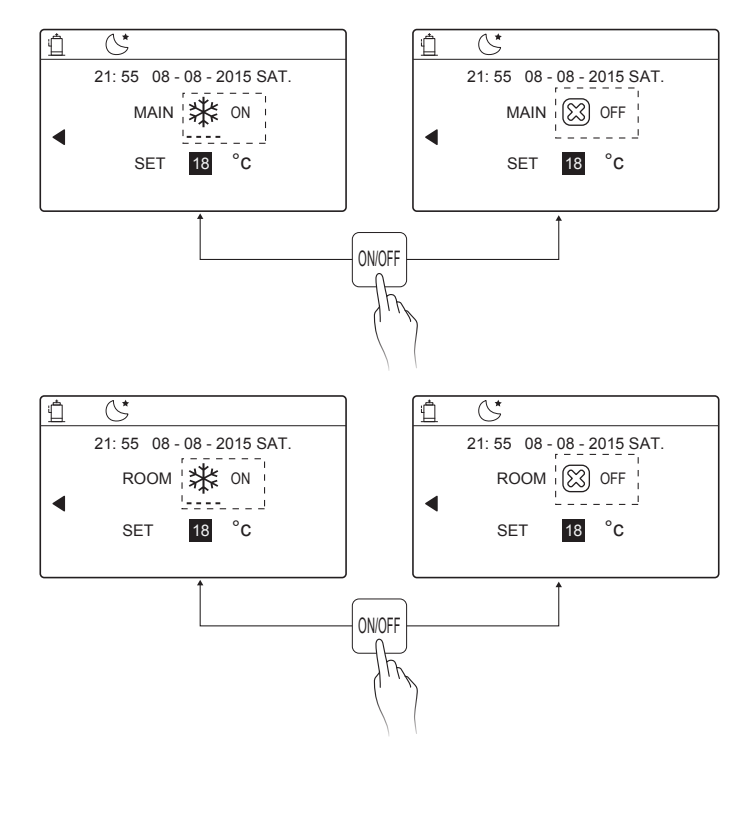

Airwell

16

Use the room thermostat to turn on or off the unit for space heating or cooling.

① The room thermostat is SET YES(see ROOM THERMOSAT on INSTALLTION AND OWNER'S MANUAL) the unit is turned on or off by the room thermostat, press on/off on the interface, the following page will display:

22: 20 22 - 08 - 2018 SAT. Cool/heat mode is controlled by the room thermostat. The cool or heat mode is closed. Please open the mode by the room thermostat.

② DUAL ROOM THERMOSTAT is set YES(see ROOM THERMOSTAT SETTING on INSTALLATION AND OWNER'S MANUAL).The room thermostat for fan coil is turned off ,the room thermostat for the floor heating is turned on,and the unit is running, but the display is OFF. The following page is displayed:

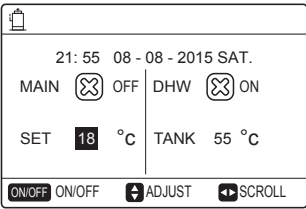

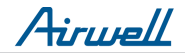

Use the interface to turn on or off the unit for DHW.Press "▶"、 "▼"on home page,the black cursor will appear:

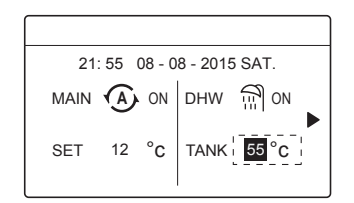

2) When the cursor is on DHW operation mode. Press "ON/OFF" key to turn on/off the DHW mode.

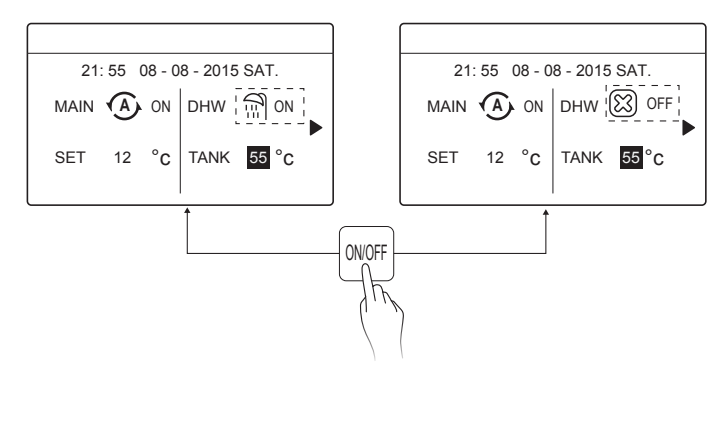

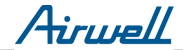

#### 5.3 Adjusting the temperature

Press "◀ "、 "▲" on home page, the black cursor will appear:

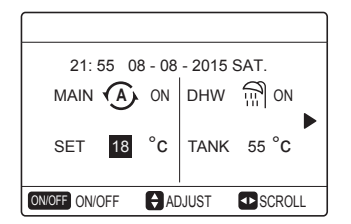

If the cursor is on the temperature, use the "◄"、 "▶" to select and use
 "♥"、 "▲" to adjust the temperature.

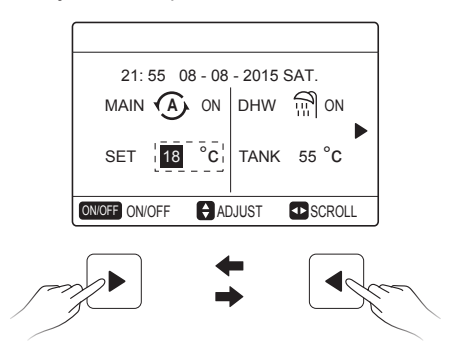

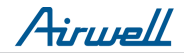

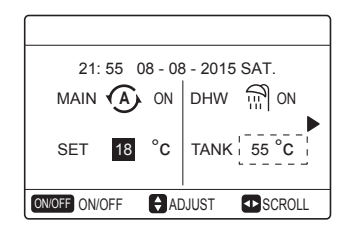

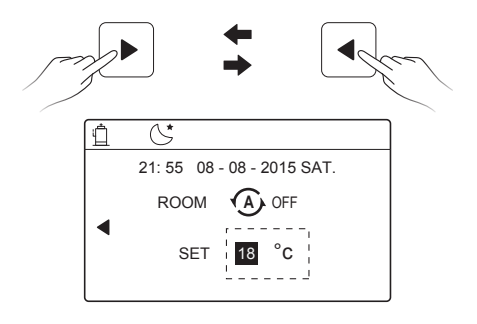

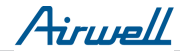

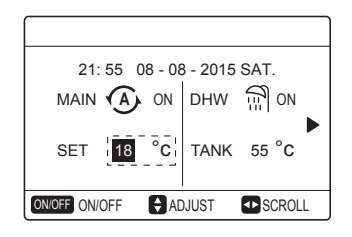

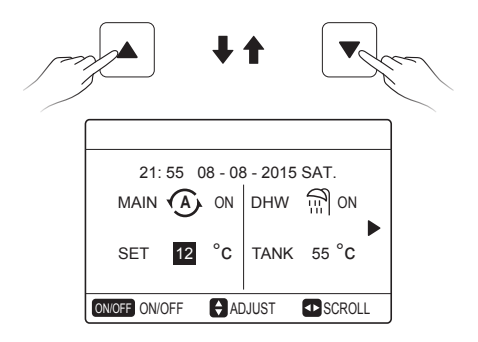

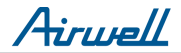

#### 5.4 Adjusting space operation mode

 Adjusting space operation mode by interface Go to "MENU" > "SPACE OPERATION MODE". Press"OK", the following page will appear:

| OPERATION M             | ODE    |      |  |  |
|-------------------------|--------|------|--|--|
| Operation mode setting: |        |      |  |  |
| HEAT                    | COOL   | AUTO |  |  |
| -ờ-                     | **     | (A)  |  |  |
|                         | .1.    | Ŭ    |  |  |
| ON/OFF ON/OFF           | SCROLL |      |  |  |

 There are three modes to be selected including heat, cool and auto. mode. Use the "<", ">" to scroll, press "OK" to select.
 Even if you don't press OK button and exit the page by pressing BACK button, the mode would still effective if the cursor have be moved to the operation mode.

If there is only heat(cool) mode, the following page will appear:

| OPERATION MODE          |
|-------------------------|
| Operation mode setting: |
| HEAT                    |
| -ݩ                      |
| Ņ,                      |
| ON/OFF ON/OFF SCROLL    |

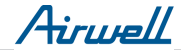

• The operation mode can not be changed see cool MODE SETTING on installation and ower's manual.

| lf you<br>select | Then the space operation mode is                                                                                                    |
|------------------|----------------------------------------------------------------------------------------------------|
| -Ò-<br>heat      | Always heat mode                                                                                                    |
| <b>業</b><br>cool | Always cool mode                                                                                                    |
| (A)<br>auto      | Automatically changed by the software based on the outdoor<br>temperature (and depending on installer settings also the<br>indoor temperature), and takes monthly restrictions into<br>account.<br>Note: Automatic changeover is only possible under certain<br>conditions.<br>See the FOR SERVICEMAN> AUTO MODE SETTING on<br>installation and ower's manual. |

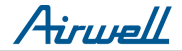

• Adjust space operation mode by the room thermostat see room thermostat on installation and ower's manual.

Go to MENU>OPERATION MODE, if you press any key to select or adjust, the follpage will appear:

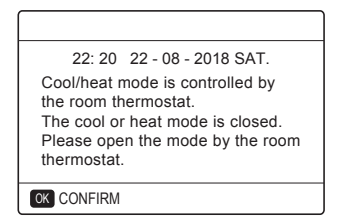

### **6 INSTALLATION MANUAL**

#### 6.1 Safety precaution

- · Read the safety precautions carefully before installing the unit.
- Stated below are important safety issues that must be obeyed.
- Conform there is no abnormal phenomena during test operation after complete, then hand the manual to the user.
- · Meaning of marks:

### 

Means improper handling may lead to personal death or severe injury.

- - -

### 

Means improper handling may lead to personal injury or property loss.

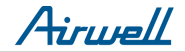

### 

Please entrust the distributor or professionals to install the unit. Installation by other persons may lead to imperfect installation, electric shock or fire.

.....

Strictly follow this manual.

Imporper installation may lead to electric shock or fire.

.....

Reinstallation must be performed by professionals.

improper installation may lead to electric shock or fire.

-----

Do not disassemble your air conditioner at will.

A random disassembly may cause abnormal operation or heating, which may result in fire.

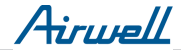

### 

Do not install the unit in a place vulnerable to leakage of flammable gases.

Once flammable gases are leaked and left around the wired controller, fire may occure.

The wiring should adapt to the wired controller current.

Otherwise, electric leakage or heating may occur and result in fire.

-----

The specified cables shall be applied in the wiring. No external force may be applied to the terminal.

Otherwise, wire cut and heating may occur and result in fire.

Do not place the wired remote controller near the lamps, to avoid the remote signal of the controller to be disturbed. (refer to the right figure)

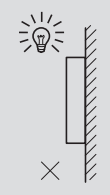

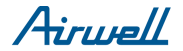

#### 6.2 Other Precautions

#### 6.2.1. Installation location

Do not install the unit in a place with much oil, steam, sulfide gas. Otherwise, the product may deform and fail.

6.2.2 Preparation before installation

1) Check whether the following assemblies are complete.

| No. | Name                                 | Qty. | Remarks                                                                                       |
|-----|--------------------------------------|------|-----------------------------------------------------------------------------------------------|
| 1   | Wired Controller                     | 1    |                                                                                               |
| 2   | Cross round head wood mounting screw | 3    | For Mounting on the Wall                                                                      |
| 3   | Cross round head mounting screw      | 2    | For Mounting on the<br>Electrical Switch Box                                                  |
| 4   | Installation and Owner's Manual      | 1    |                                                                                               |
| 5   | Plastic bolt                         | 2    | This accessory is used when<br>install the centralized control<br>inside the electric cabinet |
| 6   | Plastic expansion pipe               | 3    | For mounting on the Wall                                                                      |

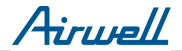

6.2.3 Note for installation of wired controller:

1) This installation manual contains information about the procedure of installing Wired Remote Controller. Please refer to Indoor Unit Installation Manual for connection between Wired Remote Controller and Indoor Unit.

2) Circuit of Wired Remote Controller is low voltage circuit. Never connect it with a standard 220V/380V circuit or put it into a same Wiring Tube with the circuit.

3) The shielded cable must be connected stable to the ground, or transmission may fail.

4) Do not attempt to extend the shielded cable by cutting, if it is necessary, use Terminal Connection Block to connect.

5) After finishing connection, do not use Megger to have the insulation check for the signal wire.

# 6.3 Installation procedure and matching setting of wired controller

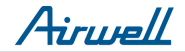

#### 6.3.1 Structure size figure

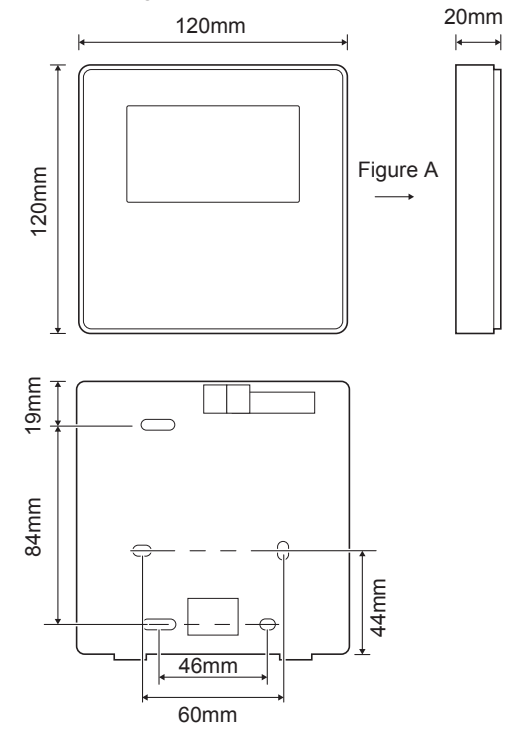

Airwell

#### 6.3.2 Wiring

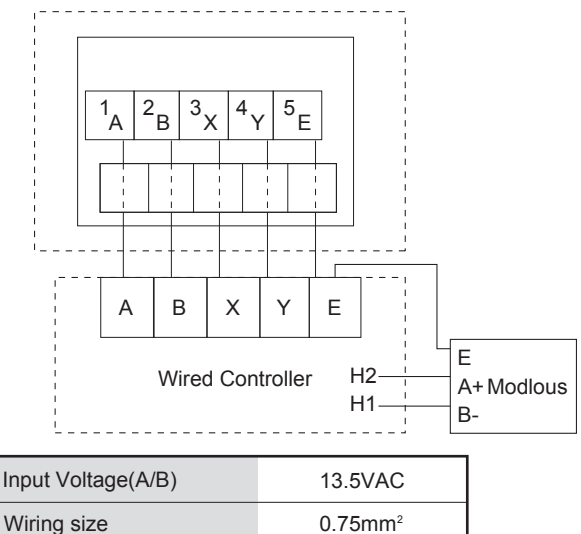

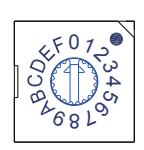

The rotating coded switch S3(0-F) on the main control board of hydraulic module is used for set the modbus address.

By default the units have this coded switch positioned=0, but this corresponds to the modbus address 16, while the others positions corresponds the number, e.g. pos=2 is address 2, pos=5 is address 5.

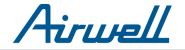

#### 6.3.3 Back cover installation

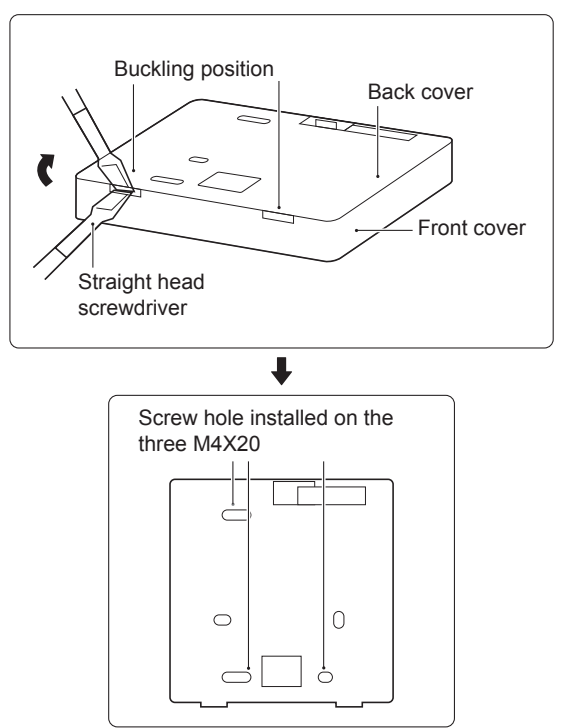

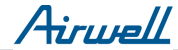

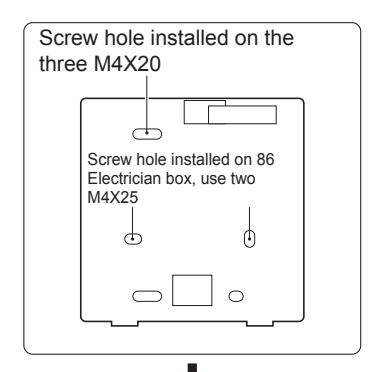

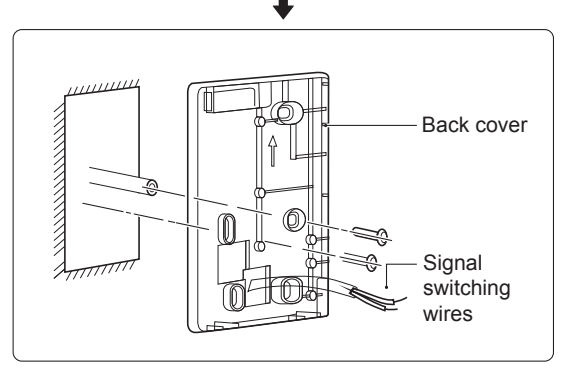

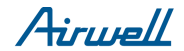

1) Use straight head screwdriver to insert in the buckling position in the bottom of wired controller, and spin the screwdriver to take down the back cover. (Pay attention to spinning direction, otherwise will damage the back cover!)

2) Use three M4X20 screws to directly install the back cover on the wall.

3) Use two M4X25 screws to install the back cover on the 86 electrician box, and use one M4X20 screws for fixing on the wall.

4) Adjust the length of two plastic screw bars in the accessory to be standard length from the electrical box screw bar to the wall. Make sure while installing the screw bar to the wall, making it as flat as the wall.

5) Use cross head screws to fix the wired controller bottom cover in the wall through the screw bar. Make sure the wired controller bottom cover is on the same level after installation, and then install the wired controller back to the bottom cover.

6) Over fastening the screw will lead to deform tion of back cover.

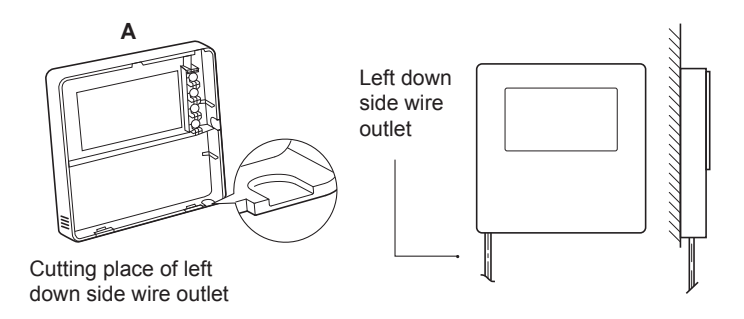

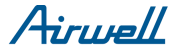

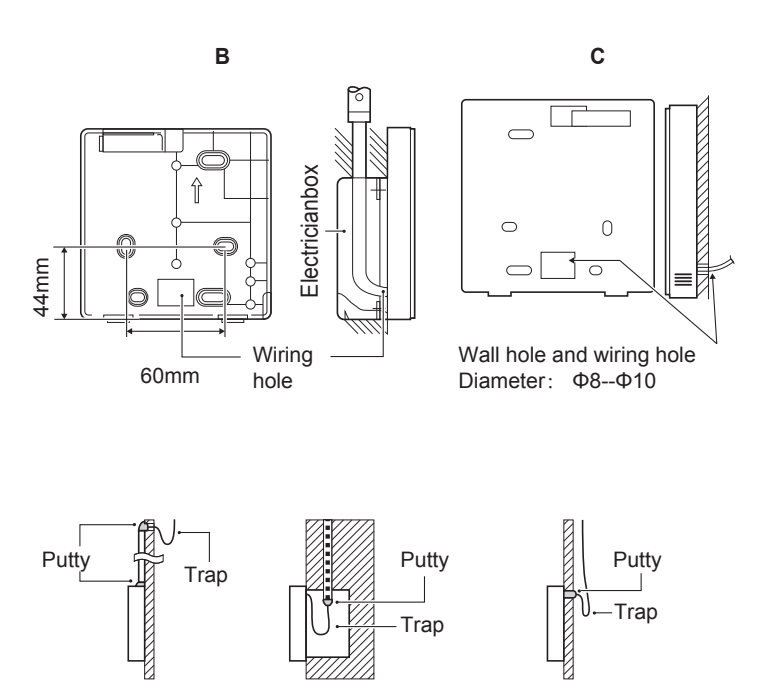

Avoid the water enter into the wired remote controller, use trap and putty to seal the connectors of wires during wiring installation.

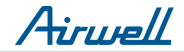

#### 6.4 Front cover installation

After adjusting the front cover and then buckle the front cover; avoid clamping the communication switching wire during installation.

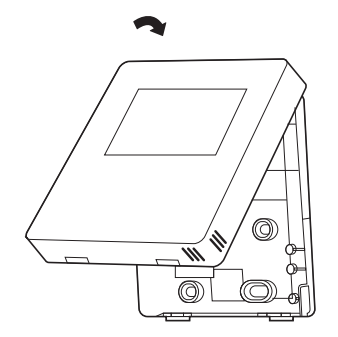

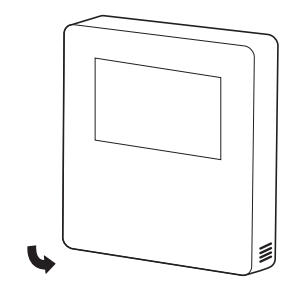

Sensor can not be affected with damp.

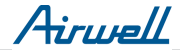

Correct install the back cover and firmly buckle the front cover and back cover, otherwise will make the front cover drop off.

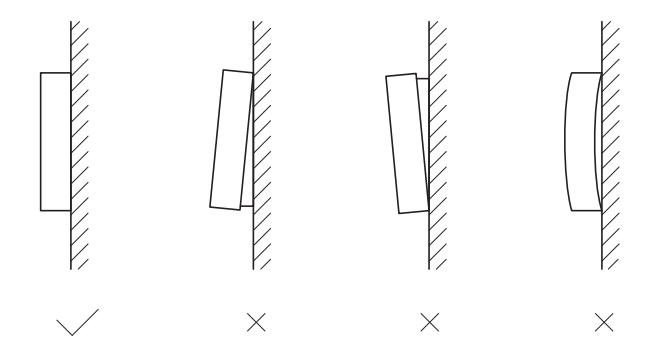

Airwell

### 7 MODBUS MAPPING TABLE

#### 7.1 Modbus Port Communication Specification

Port: RS-485; the wired controller XYE is the communication port for connecting with the hydraulic module. H1 and H2 are the Modbus communication ports.

Communication address: It is consistent with the DIP switch address of the hydraulic module.

Baud rate: 9600. Number of digits: Eight Verification: none Stop Bit: 1 bit Communication protocol: Modbus RTU (Modbus ASCII is not supported)

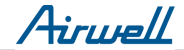

#### 7.1.1 Mapping of registers in the wired controller

The following addresses can use 03H, 06H (write single register), 10H (write multiple register)

| Register<br>address | Description     | Remarks                                         |                                                           |  |
|---------------------|-----------------|-------------------------------------------------|-----------------------------------------------------------|--|
| 0                   | Power on or off | BIT15                                           | Reserved                                                  |  |
| (PLC:40001)         |                 | BIT14                                           | Reserved                                                  |  |
|                     |                 | BIT13                                           | Reserved                                                  |  |
|                     |                 | BIT12                                           | Reserved                                                  |  |
|                     |                 | BIT11                                           | Reserved                                                  |  |
|                     |                 | BIT10                                           | Reserved                                                  |  |
|                     |                 | BIT9                                            | Reserved                                                  |  |
|                     |                 | BIT8 Reserved                                   |                                                           |  |
|                     |                 | BIT7                                            | Reserved                                                  |  |
|                     |                 | BIT6                                            | Reserved                                                  |  |
|                     |                 | BIT5                                            | Reserved                                                  |  |
|                     |                 | BIT4                                            | Reserved                                                  |  |
|                     |                 | BIT3                                            | Reserved                                                  |  |
|                     |                 | BIT2                                            | 0: DHW(T5S) power off; 1: DHW(T5S) power on               |  |
|                     |                 | BIT1 0: power off floor heating; 1: power on fl |                                                           |  |
|                     |                 | BIT0                                            | 0: power off air conditioner; 1: power on air conditioner |  |

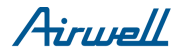

| 1 (PLC:40002)  | Setting the mode              | 1: Auto; 2: Cool; 3: Heat; Others: Invalid                                          |                               |                                                  |                  |
|----------------|-------------------------------|-------------------------------------------------------------------------------------|-------------------------------|--------------------------------------------------|------------------|
| 2 (PLC:40003)  | Setting water temperature T1s | Water temperature T1s is corresponding to the floor heating.                        |                               |                                                  |                  |
| 3 (PLC:40004)  | Setting air temperature Ts    | The room temperature range is between 17°C and 30°C, and is valid when there is Ta. |                               |                                                  |                  |
| 4 (PLC:40005)  | T5s                           | The water                                                                           | tank tempe                    | erature range is between 40°C and 60°C.          |                  |
| 5 (PLC:40006)  | Function setting              | BIT15 Reserved                                                                      |                               |                                                  |                  |
|                |                               | BIT14                                                                               | Reserved                      |                                                  |                  |
|                |                               | BIT13                                                                               | Reserved                      |                                                  |                  |
|                |                               | BIT12                                                                               | 1: curve se                   | etting is enabled; 0: curve setting is disabled. |                  |
|                |                               | BIT11                                                                               | DHW pum                       | p's running constant-temperature water recycling |                  |
|                |                               | BIT10                                                                               | ECO mode                      | e                                                |                  |
|                |                               | BIT9 Reserved                                                                       |                               |                                                  |                  |
|                |                               | BIT8 Holiday home (the status can only be read, not changed)                        |                               |                                                  |                  |
|                |                               | BIT7 0: Silent mode level1; 1: Silent mode level2                                   |                               |                                                  |                  |
|                |                               | BIT6: Silent mode                                                                   |                               | de                                               |                  |
|                |                               | BIT5: Holiday away (the status can only be read, but cann changed)                  |                               | way (the status can only be read, but cannot be  |                  |
|                |                               | BIT4: Disinfect                                                                     |                               |                                                  |                  |
|                |                               | BIT3:                                                                               | Reserved                      |                                                  |                  |
|                |                               | BIT2:                                                                               | Reserved                      |                                                  |                  |
|                |                               | BIT1: Reserved                                                                      |                               |                                                  |                  |
|                |                               | BIT0: Reserved                                                                      |                               |                                                  |                  |
| 6 (PLC:40007)  | Curve selection               | Curve 1-8                                                                           |                               |                                                  |                  |
| 7 (PLC:40008)  | Forced water heating          | 0: Invalid                                                                          |                               | TBH is the electric water tank heater.           |                  |
| 8 (PLC:40009)  | Forced TBH                    | 1: Forced o<br>2: Forced o                                                          | 1: Forced on<br>2: Forced off | on<br>off                                        | electric heater. |
| 9 (PLC:40010)  | Forced IBH1                   |                                                                                     |                               | IBH1 and 2 can be activated together.            |                  |
| 10 (PLC:40011) | Forced IBH2                   |                                                                                     |                               | and 2.                                           |                  |

In cooling mode,T1S low temp setting range is  $5-25^{\circ}C$ ;T1S high temp setting range is  $18-25^{\circ}C$ . In heating mode,T1S low temp setting range is  $22-55^{\circ}C$ ;T1S high temp setting range is  $35-60^{\circ}C$ .

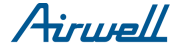

7.1.2 When the wired controller is connected to the hydraulic module, the parameters of the whole unit can be checked:

#### Whole unit parameter mapping address table

#### 1) Running parameters

| Register address | Description                | Remarks                                                                |  |
|------------------|----------------------------|------------------------------------------------------------------------|--|
| 100 (PLC:40101)  | Operating frequency        | Compressor operating frequency in Hz                                   |  |
| 101 (PLC:40102)  | Operating Mode             | Whole unit's actual operating mode, 2: cooling, 3: heating, 0: off     |  |
| 102 (PLC:40103)  | Fan Speed                  | Fan speed, in r/min                                                    |  |
| 103 (PLC:40104)  | PMV openness               | Openness of the outdoor unit's electronic expansion valve in P         |  |
| 104 (PLC:40105)  | Water inlet temperature    | TW_in, in °C                                                           |  |
| 105 (PLC:40106)  | Water outlet temperature   | TW_out, in °C                                                          |  |
| 106 (PLC:40107)  | T3 Temperature             | Condenser temperature, in °C                                           |  |
| 107 (PLC:40108)  | T4 Temperature             | Outdoor ambient temperature in °C                                      |  |
| 108 (PLC:40109)  | Discharge temperature      | Compressor discharge temperature Tp in °C                              |  |
| 109 (PLC:40110)  | Return air temperature     | Compressor air return temperature in °C                                |  |
| 110 (PLC:40111)  | T1                         | Total water outlet temperature in °C                                   |  |
| 111 (PLC:40112)  | T1B                        | System total water outlet temperature (behind the auxiliary heater) °C |  |
| 112 (PLC:40113)  | T2                         | Refrigerant liquid side temperature in °C                              |  |
| 113 (PLC:40114)  | T2B                        | Refrigerant gas side temperature in °C                                 |  |
| 114 (PLC:40115)  | Та                         | Room temperature, in °C                                                |  |
| 115 (PLC:40116)  | Т5                         | Water tank temperature                                                 |  |
| 116 (PLC:40117)  | Pressure 1                 | Outdoor unit high pressure value, in kPA                               |  |
| 117 (PLC:40118)  | Pressure 2                 | Outdoor unit low pressure value, in kPA                                |  |
| 118 (PLC:40119)  | Outdoor unit current       | Outdoor unit operating current, in A                                   |  |
| 119 (PLC:40120)  | Outdoor unit voltage       | Outdoor unit voltage in V                                              |  |
| 120 (PLC:40121)  | Hydraulic module current 1 | Hydraulic module current 1 in A                                        |  |
| 121 (PLC:40122)  | Hydraulic module current 2 | Hydraulic module current 2, in A                                       |  |
| 122 (PLC:40123)  | Compressor operating time  | Compressor operating time in hour                                      |  |
| 123 (PLC:40124)  | Reserved                   | Reserved                                                               |  |
| 124 (PLC:40125)  | Current fault              | Check the code table for detailed fault codes                          |  |
| 125 (PLC:40126)  | Fault 1                    |                                                                        |  |
| 126 (PLC:40127)  | Fault 2                    | Check the code table for detailed fault codes.                         |  |
| 127 (PLC:40128)  | Fault 3                    |                                                                        |  |

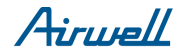

| 128             | Status bit 1                 | BIT15                                                                                        | Reserved                            |  |
|-----------------|------------------------------|----------------------------------------------------------------------------------------------|-------------------------------------|--|
| (PLC:40129)     |                              | BIT14                                                                                        | Reserved                            |  |
|                 |                              | BIT13                                                                                        | Reserved                            |  |
|                 |                              | BIT12                                                                                        | Reserved                            |  |
|                 |                              | BIT11                                                                                        | Reserved                            |  |
|                 |                              | BIT10                                                                                        | Reserved                            |  |
|                 |                              | BIT9                                                                                         | Reserved                            |  |
|                 |                              | BIT8                                                                                         | Solar energy signal input           |  |
|                 |                              | BIT7                                                                                         | Room temperature controller cooling |  |
|                 |                              | BIT6:                                                                                        | Room temperature controller heating |  |
|                 |                              | BIT5:                                                                                        | Outdoor unit test mode mark         |  |
|                 |                              | BIT4:                                                                                        | Remote On/Off (1: d8)               |  |
|                 |                              | BIT3:                                                                                        | Oil return                          |  |
|                 |                              | BIT2:                                                                                        | Anti-freezing                       |  |
|                 |                              | BIT1:                                                                                        | Defrosting                          |  |
|                 |                              | BIT0:                                                                                        | Enforced water pump                 |  |
| 129             | Load output                  | BIT15                                                                                        | DEFROST                             |  |
| (PLC:40130)     |                              | BIT14                                                                                        | External heater                     |  |
|                 |                              | BIT13                                                                                        | RUN                                 |  |
|                 |                              | BIT12                                                                                        | ALARM                               |  |
|                 |                              | BIT11                                                                                        | Solar water pump                    |  |
|                 |                              | BIT10                                                                                        | HEAT4                               |  |
|                 |                              | BIT9                                                                                         | SV2                                 |  |
|                 |                              | BIT8                                                                                         | Mixed water pump P_c                |  |
|                 |                              | BIT7                                                                                         | Water return water P_d              |  |
|                 |                              | BIT6:                                                                                        | External water pump P_o             |  |
|                 |                              | BIT5:                                                                                        | Reserved                            |  |
|                 |                              | BIT4:                                                                                        | SV1                                 |  |
|                 |                              | BIT3:                                                                                        | Water pump PUMP_I                   |  |
|                 |                              | BIT2:                                                                                        | Electric heater TBH                 |  |
|                 |                              | BIT1:                                                                                        | Electric heater IBH2                |  |
|                 |                              | BIT0:                                                                                        | Electric heater IBH1                |  |
| 130 (PLC:40131) | Whole unit version No.       | 1~99 is the whole unit's version number and refers to the hydraulic module's version number. |                                     |  |
| 131 (PLC:40132) | Wired controller version No. | 1~99 is the wired controller's version number.                                               |                                     |  |

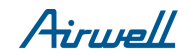

#### 2) Parameter setting

| Register<br>address | Description                              | Remarks                                                                                                    |                                                         |  |
|---------------------|------------------------------------------|----------------------------------------------------------------------------------------------------|---------------------------------------------------------|--|
| 200 (PLC:40201)     | Home appliance type                      | The upper 8 bit is the home appliance type:<br>Central heating: 0x07                                                                    |                                                         |  |
| 201 (PLC: 40202)    | Temperature upper limit of T1S cooling   |                                                                                                    |                                                         |  |
| 202 (PLC: 40203)    | Temperature lower limit of T1S cooling   |                                                                                                    |                                                         |  |
| 203 (PLC: 40204)    | Temperature upper limit of T1S heating   |                                                                                                    |                                                         |  |
| 204 (PLC: 40205)    | Temperature lower limit of T1S heating   |                                                                                                    |                                                         |  |
| 205 (PLC: 40206)    | Temperature upper limit of TS setting    |                                                                                                    |                                                         |  |
| 206 (PLC: 40207)    | Temperature lower limit of TS setting    |                                                                                                    |                                                         |  |
| 207 (PLC: 40208)    | Temperature upper limit of water heating |                                                                                                    |                                                         |  |
| 208 (PLC: 40209)    | Temperature lower limit of water heating |                                                                                                    |                                                         |  |
| 209 (PLC: 40210)    | PUMP RUNNING TIME                        | DHW PUMP water return running time. It is five minutes by default<br>and can be adjusted between 5 and 120 min at an interval of 1 min. |                                                         |  |
| 210 (PLC: 40211)    | Parameter setting 1                      | BIT15                                                                                                    | Enable water heating                                    |  |
|                     |                                          | BIT14                                                                                                    | Supports water tank electric heater TBH                 |  |
|                     |                                          | BIT13                                                                                                    | Supports disinfection                                   |  |
|                     |                                          | BIT12                                                                                                    | DHW PUMP, 1: supported; 0: not supported                |  |
|                     |                                          | BIT11                                                                                                    | Reserved                                                |  |
|                     |                                          | BIT10                                                                                                    | DHW pump supports Pipe Disinfect                        |  |
|                     |                                          | BIT9                                                                                                    | Enable cooling                                          |  |
|                     |                                          | BIT8                                                                                                    | T1S cooling high/low temperature settings               |  |
|                     |                                          | BIT7                                                                                                    | Enable heating                                          |  |
|                     |                                          | BIT6:                                                                                                    | T1S heating high/low temperature settings               |  |
|                     |                                          | BIT5:                                                                                                    | Supports T1 sensor                                      |  |
|                     |                                          | BIT4:                                                                                                    | Supports room temperature Sensor Ta                     |  |
|                     |                                          | BIT3:                                                                                                    | Supports room thermostat                                |  |
|                     |                                          | BIT2:                                                                                                    | Room thermostat                                         |  |
|                     |                                          | BIT1:                                                                                                    | Dual Room Thermostat, 0: not supported;<br>1: supported |  |
|                     |                                          | BIT0:                                                                                                    | 0: room cooling/heating first, 1: water heating first   |  |

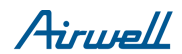

| 211 (PLC:40212)  | Parameter setting 2 | BIT15 Supports backup heater (IBH)                                                |                              |  |
|------------------|---------------------|-----------------------------------------------------------------------------------|------------------------------|--|
|                  |                     | BIT14                                                                             | IBH supports heating         |  |
|                  |                     | BIT13                                                                             | IBH supports water heating   |  |
|                  |                     | BIT12                                                                             | Supports AHS                 |  |
|                  |                     | BIT11                                                                             | AHS supports heating         |  |
|                  |                     | BIT10                                                                             | AHS supports water heating   |  |
|                  |                     | BIT9                                                                              | Supports solar energy module |  |
|                  |                     | BIT8                                                                              | Reserved                     |  |
|                  |                     | BIT7                                                                              | Reserved                     |  |
|                  |                     | BIT6:                                                                             | Reserved                     |  |
|                  |                     | BIT5:                                                                             | Reserved                     |  |
|                  |                     | BIT4:                                                                             | Reserved                     |  |
|                  |                     | BIT3:                                                                             | Reserved                     |  |
|                  |                     | BIT2:                                                                             | Reserved                     |  |
|                  |                     | BIT1:                                                                             | Reserved                     |  |
|                  |                     | BIT0:                                                                             | Reserved                     |  |
| 212 (PLC: 40213) | dT5_On              | Default setting: 5°C, range: 2~10°C, setting interval: 1°C                        |                              |  |
| 213 (PLC: 40214) | dT1S5               | Default setting: 10°C, range: 5~20°C, setting interval: 1°C                       |                              |  |
| 214 (PLC: 40215) | T_Interval_DHW      | Default setting: 5 min, range: 5~30 min, setting interval: 1 min                  |                              |  |
| 215 (PLC: 40216) | T4DHWmax            | Default setting: 43°C, range: 35~43°C, setting interval: 1°C                      |                              |  |
| 216 (PLC: 40217) | T4DHWmin            | Default setting: -10°C, range: -25~5°C, setting interval: 1°C                     |                              |  |
| 217 (PLC: 40218) | t_TBH_delay         | Default setting: 90 min, range: 0~240 min, setting interval: 5 min                |                              |  |
| 218 (PLC: 40219) | dT5_TBH_off         | Default setting: 5°C, range: 0~10°C, setting interval: 1°C                        |                              |  |
| 219 (PLC: 40220) | T4_TBH_on           | Default setting: 5°C, range: -5~20°C, setting interval: 1°C                       |                              |  |
| 220 (PLC: 40221) | T5s_DI              | Temperature of the disinfection water tank, range: 60~70°C, default setting: 65°C |                              |  |

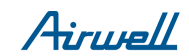

| 221 (PLC: 40222) | t_DI_max      | Maximum disinfection duration, range: 90~300 min, default setting: 210 min                                                                                   |  |
|------------------|---------------|----------------------------------------------------------------------------------------------------|--|
| 222 (PLC: 40223) | t_DI_hightemp | Disinfection high temperature duration, range: 5~60 min, default setting: 15 min                                                                             |  |
| 223 (PLC: 40224) | t_interval_C  | Time interval of compressor start-up in cooling mode; range: 5~30 min, default setting: 5 min                                                                |  |
| 224 (PLC: 40225) | dT1SC         | Default setting: 5°C, range: 2~10°C, setting interval: 1°C                                                                                                   |  |
| 225 (PLC: 40226) | dTSC          | Default setting: 2°C, range: 1~10°C, setting interval: 1°C                                                                                                   |  |
| 226 (PLC: 40227) | T4cmax        | Default setting: 43°C, range: 35~46°C, setting interval: 1°C                                                                                                 |  |
| 227 (PLC: 40228) | T4cmin        | Default setting: 10°C, range: -5~25°C, setting interval: 1°C                                                                                                 |  |
| 228 (PLC: 40229) | t_interval_H  | Time interval of compressor start-up in the heating mode; range: $5{\sim}60$ min, default setting: 5 min                                                     |  |
| 229 (PLC: 40230) | dT1SH         | Default setting: 5°C, range: 2~10°C, setting interval: 1°C                                                                                                   |  |
| 230 (PLC: 40231) | dTSH          | Default setting: 2°C, range: 1~10°C, setting interval: 1°C                                                                                                   |  |
| 231 (PLC: 40232) | T4hmax        | Default setting: 25°C, range: 20~35°C, setting interval: 1°C                                                                                                 |  |
| 232 (PLC: 40233) | T4hmin        | Default setting: -15°C, range: -25~5°C, setting interval: 1°C                                                                                                |  |
| 233 (PLC: 40234) | T4_IBH_on     | Ambient temperature for enabling the hydraulic module auxiliary electric heating IBH, range: -15~10°C; default setting: -5°C                                 |  |
| 234 (PLC: 40235) | dT1_IBH_on    | Temperature return difference for enabling the hydraulic module auxiliary electric heating IBH, range: $2 \sim 10^{\circ}$ C; default setting: $5^{\circ}$ C |  |
| 235 (PLC: 40236) | t_IBH_delay   | Delay time of enabling the hydraulic module auxiliary electric heating IBH, range: 15~120 min; default setting: 30 min                                       |  |
| 236 (PLC: 40237) | t_IBH12_delay | When IBH1 is enabled, the default time for enabling IBH2, range: $5{\sim}30$ min, default setting: 5 min                                                     |  |
| 237 (PLC: 40238) | T4_AHS_on     | Ambient temperature for enabling the external heater AHS, range: -15~10°C, setting interval: -5°C                                                            |  |
| 238 (PLC: 40239) | dT1_AHS_on    | Temperature return difference for enabling the external heater AHS, range: 2~10°C; default setting: $5^{\circ}$ C                                            |  |
| 239 (PLC: 40240) | dT1_AHS_off   | Temperature return difference for closing the external heater AHS, range: -5~0°C; default setting: 0°C                                                       |  |
| 240 (PLC: 40241) | t_AHS_delay   | Delay time for enabling the external heater AHS, range: 5~120 min; default setting: 30 min                                                                   |  |

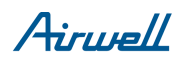

| 241 (PLC: 40242) | t_DHWHP_max               | Longest duration of water heating by the heat pump, range: 10~600 min, default setting: 120 min;    |
|------------------|---------------------------|----------------------------------------------------------------------------------------------------|
| 242 (PLC: 40243) | t_DHWHP_restrict          | Duration of limited water heating by the heat pump, range: 10~600 min, default setting: 30 min;     |
| 243 (PLC: 40244) | T4autocmin                | Default setting: 25°C, range: 20~29°C, setting interval: 1°C                                        |
| 244 (PLC: 40245) | T4autohmax                | Default setting: 17°C, range: 10~17°C, setting interval: 1°C                                        |
| 245 (PLC: 40246) | T1S_H.A_H                 | In the holiday mode, setting of T1 in the heating mode, range: 20~25°C, default setting: 25°C       |
| 246 (PLC: 40247) | T5S_H.A_DHW               | In the holiday mode, setting of T1 in the water heating mode, range: 20~25°C, default setting: 25°C |
| 247 (PLC: 40248) | ECO parameter             | Reserved, wrong address is reported when this register is queried                                   |
| 248 (PLC: 40249) | ECO parameter             | Reserved, wrong address is reported when this register is queried                                   |
| 249 (PLC: 40250) | ECO parameter             | Reserved, wrong address is reported when this register is queried                                   |
| 250 (P LC:40251) | ECO parameter             | Reserved, wrong address is reported when this register is queried                                   |
| 251 (PLC: 40252) | Comfort parameter         | Reserved, wrong address is reported when this register is queried                                   |
| 252 (P LC:40253) | Comfort parameter         | Reserved, wrong address is reported when this register is queried                                   |
| 253 (PLC: 40254) | Comfort parameter         | Reserved, wrong address is reported when this register is queried                                   |
| 254 (P LC:40255) | Comfort parameter         | Reserved, wrong address is reported when this register is queried                                   |
| 255 (PLC: 40256) | t_DRYUP                   | Temperature rise day number, range: 4~15 days, default setting: 8 days                              |
| 256 (PLC: 40257) | t_HIGHPEAK                | Drying day number, range: 3~7 days, default setting: 5 days                                         |
| 257 (PLC: 40258) | t_DRYD                    | Temperature drop day number, range: 4~15 days, default setting: 5 days                              |
| 258 (PLC: 40259) | T_DRYPEAK                 | Highest drying temperature, range: 30~55°C, default setting: 45°C                                   |
| 259 (PLC: 40260) | t_firstFH                 | Running time of floor heating for the first time, default setting: 72 hrs, range: 48-96 hrs         |
| 260 (PLC: 40261) | T1S (first floor heating) | T1S of floor heating for the first time, range: 25~35°C, default setting: 25°C                      |

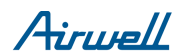

#### NOTE

| <br> | <br> |
|------|------|
| <br> | <br> |
| <br> | <br> |
| <br> | <br> |
| <br> | <br> |
| <br> | <br> |
| <br> | <br> |
| <br> | <br> |
| <br> | <br> |
| <br> | <br> |
| <br> | <br> |
| <br> | <br> |
| <br> | <br> |
| <br> | <br> |

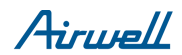

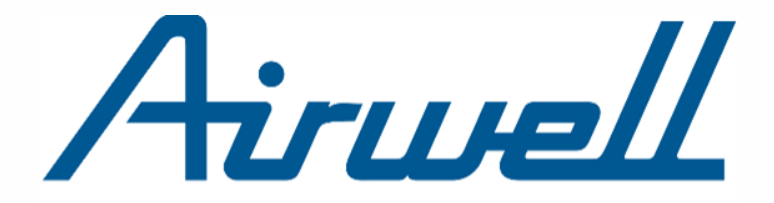

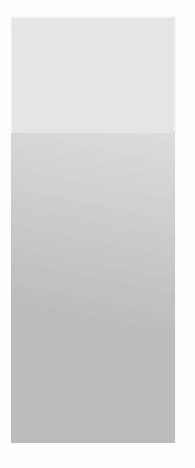